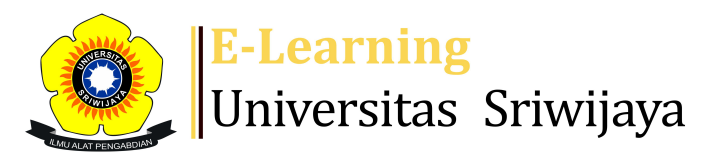

## 🔩 🏴 Muhammad Farhan 🗸 🛛 MF

Â

Dashboard > My courses > 2223-02-EKA703319-Isu Kontemporer Akuntansi Syariah > General > Attendance > Attendance

## 2223-02-EKA703319-Isu Kontemporer Akuntansi Syariah Attendance

Mark as done Session successfully updated X Sessions Temporary users Add session Report Import Export Status set All past Months Weeks All Days # Date Time Туре Description Actions Achmad Soediro, SE, M.Comm, All Wed 25 Jan 2023 10:35AM - 1:05PM 1 🔶 🕁 🗙 students Ak; NIP. 197902212003121002 All Achmad Soediro, SE, M.Comm, 2 Wed 1 Feb 2023 10:35AM - 1:05PM e 🕁 🗙 students Ak; NIP. 197902212003121002 Achmad Soediro, SE, M.Comm, All 3 Wed 8 Feb 2023 10:35AM - 1:05PM \* & X students Ak; NIP. 197902212003121002 All Achmad Soediro, SE, M.Comm, Wed 15 Feb 2023 10:35AM - 1:05PM 4 e 🕁 🗙 students Ak; NIP. 197902212003121002 Dr. Ahmad Syatiri, SEI, MSI; All 5 Wed 22 Feb 2023 10:35AM - 1:05PM NIP. 198205252009121003 🔶 🕁 🗙 students Dr. Ahmad Syatiri, SEI, MSI; All 6 Wed 1 Mar 2023 10:35AM - 1:05PM 🔶 🕹 🗙 🗌 students (NIP. 198205252009121003) Dr. Ahmad Syatiri, SEI, MSI; All Wed 8 Mar 2023 10:35AM - 1:05PM students (NIP. 198205252009121003

| #  | Date            | Time             | Туре            | Description                                         |                          | Acti        | ons        |
|----|-----------------|------------------|-----------------|-----------------------------------------------------|--------------------------|-------------|------------|
| 8  | Wed 15 Mar 2023 | 10:35AM - 1:05PM | All<br>students | Dr. Ahmad Syatiri, SEI, M<br>NIP. 19820525200912100 | 51;)<br>1 <mark>3</mark> | <b>e \$</b> | <b>X</b> 🗆 |
| 9  | Wed 29 Mar 2023 | 10:35AM - 1:05PM | All<br>students | Muhammad Farhan, SE, NIP. 19831215201504100         | Л.Si;<br>2               | ¢ 🌣         | <b>X</b> 🗆 |
| 10 | Wed 5 Apr 2023  | 10:35AM - 1:05PM | All<br>students | Muhammad Farhan, SE, NIP. 19831215201504100         | Л.Si;<br>2               | ¢ 🌣         | <b>X</b> 🗆 |
| 11 | Wed 12 Apr 2023 | 10:35AM - 1:05PM | All<br>students | Muhammad Farhan, SE, NIP. 19831215201504100         | Л.Si;<br>2               | e 🔅         | <b>X</b> 🗆 |
| 12 | Mon 17 Apr 2023 | 10:35AM - 1:05PM | All<br>students | Muhammad Farhan, SE, NIP. 19831215201504100         | Л.Si;<br>2               | ¢ 🌣         | <b>X</b> 🗆 |
| 13 | Mon 24 Apr 2023 | 10:35AM - 1:05PM | All<br>students | Aspahani, SE, MM, Ak;<br>NIP. 19660704199203100     | 4                        | <b>e 🌣</b>  | <b>X</b> 🗆 |
| 14 | Mon 1 May 2023  | 10:35AM - 1:05PM | All<br>students | Aspahani, SE, MM, Ak; NII<br>196607041992031004     | <sup>2</sup> .           | e 🔅         | <b>X</b> 🗆 |
| 15 | Mon 8 May 2023  | 10:35AM - 1:05PM | All<br>students | Aspahani, SE, MM, Ak; NII<br>196607041992031004     | <sup>2</sup> .           | e 🔅         | <b>X</b> 🗆 |
| 16 | Mon 15 May 2023 | 10:35AM - 1:05PM | All<br>students | Aspahani, SE, MM, Ak; NII<br>196607041992031004     | <sup>2</sup> .           | e 🔅         | <b>X</b> 🗆 |
| ?  |                 |                  |                 |                                                     | Choose                   | ~           | ОК         |

Announcements

Jump to...

×

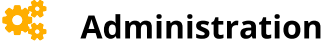

Attendance administration Settings Locally assigned roles Permissions Check permissions Filters Competency breakdown Logs Backup Restore Course administration

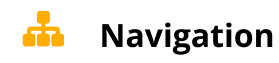

🕋 Site home

Site pages

My courses

2223-02-EKA501319-AKUNTANSI KEUANGAN PEMERINTAH PU...

2223-02-EKA501319-Akuntansi Keuangan Pemerintah Pu...

2223-02-EKA704319-Seminar Akuntansi Syariah

2223-02-EKA703319-Isu Kontemporer Akuntansi Syariah

Participants

🕎 Badges

Competencies

📰 Grades

General

E Announcements

## 🚵 Attendance

Topic 1

Topic 2

Topic 3

Topic 4

2223-02-EKA00721 AKUNTANSI KEUANGAN MENENGAH II

2223-02-EKA1002 Pengantar Akuntansi II

2223-02-EKA704319 SEMINAR AKUNTANSI SYARIAH

Courses

Help and documentation